Next >>

Next >>

Add